**Energizer** 

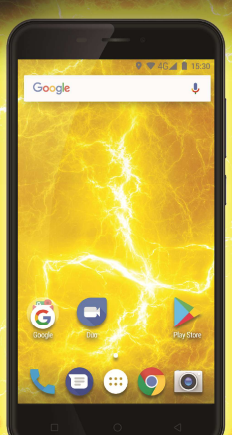

# **POWERMAX P5505**

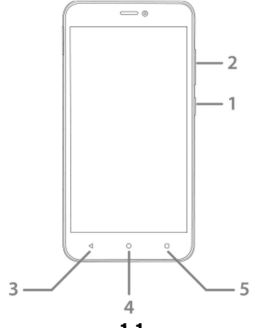

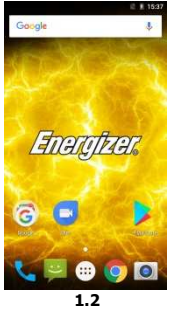

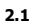

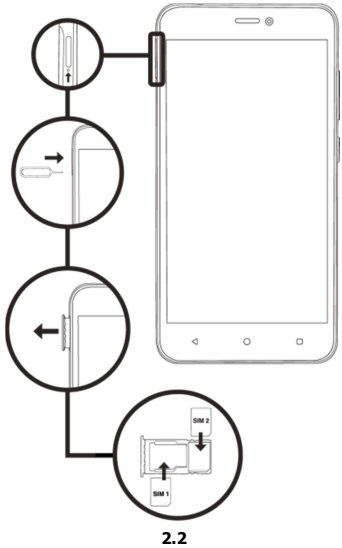

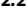

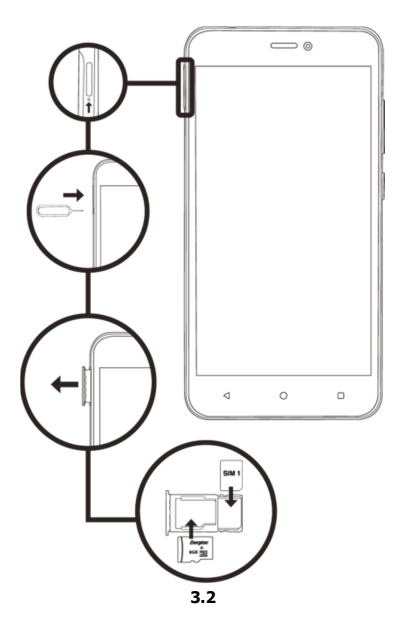

# ΠΑΡΟΥΣΙΑΣΗ ΤΟΥ ΚΙΝΗΤΟΥ ΣΑΣ ΤΗΛΕΦΩΝΟΥ

Μάθετε για τα κουμπιά, την οθόνη και τα εικονίδια του νέου σας τηλεφώνου.

## Κουμπιά

Στην μπροστινή όψη του τηλεφώνου σας θα παρατηρήσετε τα εξής στοιχεία:

(Δείτε 1.1 – Σελίδα 1)

Ο παρακάτω πίνακας σας παρέχει μια σύντομη περιγραφή των κουμπιών του τηλεφώνου:

| Είδος | Коυμпі                                                                                                    | Λειτουργία                                                                                                    |  |
|-------|----------------------------------------------------------------------------------------------------|----------------------------------------------------------------------------------------------------|--|
| 1     | Κουμπί<br>ενεργοποίηση<br>ς                                                                                                    | Σας επιτρέπει να ενεργοποιείτε και να<br>απενεργοποιείτε τη συσκευή και να<br>κλειδώνετε την οθόνη.                |  |
| 2     | Σας επιτρέπει να προσαρμόζετε την<br>ένταση του κουδουνίσματος και των<br>ειδοποιήσεων. Σας επιτρέπει επίσης να<br>προσαρμόζετε την ένταση των<br>πολυμέσων που αναπαράγονται. |                                                                                                    |  |
| 3     | Πίσω                                                                                                    | Σας επιτρέπει να επιστρέφετε στο<br>προηγούμενο μενού ή οθόνη. Σας επιτέπει<br>επίσης να κλείσετε κάποια εφαρμογή. |  |
| 4     | Αρχική                                                                                                    | Σας κατευθύνει αμέσως στην αρχική<br>σελίδα, αφήνοντας όποια εφαρμογή<br>ανοιχτή.                                  |  |

| Σας επιτρέπει τ   | την πρόσβαση στις   |
|-------------------|---------------------|
| λειτουργίες μενού | της εφαρμογής ή της |
| οθόνης π          | ου βρίσκεστε.       |

## Οθόνη

Η οθόνη του κινητού σας τηλεφώνου είναι σχεδιασμένη ως εξής:

(Δείτε 1.2 – Σελίδα 1)

## Εικονίδια

Μάθετε για τα εικονίδια που εμφανίζονται στο πάνω μέρος της οθόνης και υποδεικνύουν την κατάσταση του κινητού:

|      | Ένταση σήματος           | $\mathbf{\overline{\mathbf{A}}}$                                                                                                    | Σὑνδεση Wi-Fi    |
|------|--------------------------|----------------------------------------------------------------------------------------------------|------------------|
| *    | Ενεργό Bluetooth         | ţ                                                                                                    | Συνδεδεμένο USB  |
| ł    | Μετρητής μπαταρίας       |                                                                                                    | Νέο μήνυμα       |
| i Di | Προφίλ δόνησης           | $\mathbf{\mathbf{\mathbf{\mathbf{\mathbf{\mathbf{\mathbf{\mathbf{\mathbf{\mathbf{\mathbf{\mathbf{\mathbf{\mathbf{\mathbf{\mathbf{\mathbf{\mathbf{$ | Nėo email        |
| R    | Ένδειξη roaming          | $\odot$                                                                                                    | Ενεργό ξυπνητήρι |
| G    | Συνδεδεμένα<br>ακουστικά | Ŷ                                                                                                    | Αθόρυβο προφίλ   |

## ΠΡΟΕΤΟΙΜΑΣΙΑ ΤΟΥ ΚΙΝΗΤΟΥ ΣΑΣ ΤΗΛΕΦΩΝΟΥ

Ξεκινήστε να ρυθμίζετε το κινητό σας για την πρώτη του χρήση.

## Εγκατάσταση κάρτας SIM και μπαταρίας

Όταν εγγραφείτε σε μια υπηρεσία κινητής τηλεφωνία, θα λάβετε μια κάρτα Δομοστοιχείου Ταυτότητας Συνδρομητή (SIM), με λειπτομέρειες εγγραφής, όπως ο προσωπικός αναγνωριστικός σας αριθμός (PIN) και προαιρετικές υπηρεσίες.

Για να εγκαταστήσετε την κάρτα SIM και την μπαταρία,

1. Αφαιρέστε το κάλυμμα της μπαταρίας.

(Δείτε 2.1 – Σελίδα 2)

2. Εισάγετε την κάρτα SIM.

Το τηλέφωνό σας έχει 2 υποδοχές κάρτας SIM που σας επιτρέπουν να χρησιμοποιήσετε 2 κάρτες SIM και να τις εναλλάσσετε.

- Τοποθετείστε την κάρτα SIM στο τηλέφωνο με την επιφάνεια χρυσού χρώματος προς τα κάτω.
- Χωρίς να εισάγετε την κάρτα SIM, μπορείτε να χρησιμοποιήσετε τις υπηρεσίες εκτός δικτύου του τηλεφώνου σας και μερικά μενού.

3. Τοποθετείστε την μπαταρία.

4. Επανατοποθετείστε το κάλυμμα της μπαταρίας.

## Εισάγετε την κάρτα μνήμης (προαιρετικό)

Για να αποθηκεύσετε επιπλέον αρχεία πολυμέσων, πρέπει να εισάγετε μια κάρτα μνήμης.

- Το φορμάτ της κάρτα μνήμης σε έναν ηλεκτρονικό υπολογιστή μπορεί να προκαλέσει ασυμβατότητα με το τηλέφωνό σας. Κάντε φορμάτ στην κάρτα μνήμης μόνο στο τηλέφωνό.
- 1. Αφαιρέστε το κάλυμμα της μπαταρίας.

(Δείτε 3.1 – Σελίδα 3)

 Εισάγετε έναν υποδοχέα μνήμης με την πλευρά της ετικέτας προς τα πάνω.

(Δείτε 3.2 – Σελίδα 3)

## ΧΡΗΣΗ ΒΑΣΙΚΩΝ ΛΕΙΤΟΥΡΓΙΩΝ

Μάθετε πώς θα εκτελείτε τις βασικές λειτουργίες του κινητού σας τηλέφωνου.

## Ενεργοποιήστε και απενεργοποιήστε το τηλέφωνό σας

Για να ενεργοποιήσετε το τηλέφωνό σας,

1. Πατήστε παρατεταμένα το κουμπί ενεργοποίησης.

 Πληκτρολογήστε τον αριθμό του ΡΙΝ σας και πατήστε το ΟΚ (αν απαιτείται).

Για να απενεργοποιήσετε το τηλέφωνό σας, πηγαίνετε στο βήμα 1 πάνω.

## Πρόσβαση στα μενού και στις εφαρμογές

Για να αποκτήσετε πρόσβαση στο Μενού και τις Εφαρμογές,

 Στην αρχική οθόνη, πατήστε το κουμπί στην οθόνη για να ανοίξετε τη λίστα με τις Εγκατεστημένες Εφαρμογές.

 Κυλήστε το δάχτυλό σας προς τα δεξιά ή αριστερά για να αποκτήσετε πρόσβαση σε άλλες σελίδες εφαρμογών.

3. Αγγίξτε οποιοδήποτε εικονίδιο για να μπείτε στην εφαρμογή.

 Για να βγείτε από την εφαρμογή, πατήστε Πίσω ή Αρχική στο κάτω μέρος της οθόνης.

# Χρήση βασικών λειτουργιών κλήσης

Μάθετε να κάνετε ή να απαντάτε σε κλήσεις σε αυτή την ενότητα.

# Κάντε μια κλήση:

 Στην αρχική σελίδα ή στο μενού εφαρμογών, πατήστε το εικονίδιο Κλήση

 Πληκτρολογήστε τον κωδικό περιοχής και τον αριθμό τηλεφώνου.

3. Πατήστε 🕓 για να ξεκινήσετε την κλήση.

4. Για να τερματίσετε μια κλήση, πατήστε 🤷

## Για να απαντήσετε σε μια κλήση:

 Όταν λαμβάνετε μια κλήση, σύρετε το εικονίδιο τηλεφώνου στα δεξιά για να απαντήσετε ή σύρετε αριστερά για να απορρίψετε.

2. Για να τερματίσετε μια κλήση, πατήστε

# Στείλτε και δείτε μηνύματα

Σε αυτή την ενότητα, μάθετε πως να στέλνετε και να λαμβάνετε:

- Μηνύματα Κειμένου (SMS).
- Μηνύματα Πολυμέσων (MMS).

### Βήματα για να στείλετε Μηνύματα Κειμένου και Πολυμέσων:

Πατήστε Μηνύματα στη λίστα εφαρμογών, μετά πατήστε
 στην άκρη.

 Πληκτρολογήστε τον αριθμό τηλεφώνου ή το όνομα επαφής στο πεδίο ή πατήστε για πρόσβαση στις Επαφές.

3. Πληκτρολογήστε το μήνυμά σας.

Για να στείλετε γραπτό μήνυμα πηγαίνετε στο βήμα 5.

Για να επισυνάψετε ένα αντικείμενο πολυμέσων (ήχο, εικόνα, κλπ.) συνεχίστε στο βήμα 4.

5. Πατήστε 🏲 για να στείλετε το μήνυμα.

## Προσθήκη επαφών

Μάθετε τα βασικά για τη χρήση του τηλεφωνικού σας κατάλογου.

## Προσθήκη νέας επαφής:

- Στη λίστα εφαρμογών πατήστε Επαφές <sup>13</sup>, έπειτα πατήστε
  στο κάτω μέρος για να προσθέσετε μια νέα επαφή.
- 2. Συμπληρώστε τις πληροφορίες επαφής (Όνομα, Επώνυμο και

αριθμό τηλεφώνου). Μπορείτε να προσθέσετε περισσότερα πεδία όπως, email, διεύθυνση.

3. Πατήστε στο πάνω μέρος της οθόνης για αποθήκευση. Αναζητήστε μια επαφή

1. Στη λίστα εφαρμογών πατήστε 본 Επαφές.

2. Σύρετε το δάχτυλο από το κάτω μέρος προς τα επάνω για να

κυλήσετε τη λίστα ή πατήστε το κουμπί αναζήτησης 🎴 και πληκτρολογήστε τα πρώτα γράμματα του ονόματος ή του επώνυμου.

 Για να δείτε τις λεπτομέρειες μιας επαφής πατήστε πάνω στο όνομα ή την εικόνα της επαφής.

Αν θέλετε να καλέσετε μια επαφή πατήστε τον αριθμό τηλεφώνου.

## Ακούστε μουσική

Μάθετε πως θα ακούτε μουσική μέσω της αναπαραγωγής μουσικής ή του FM ραδιόφωνο.

#### Ακούστε το ραδιόφωνο FM:

1. Συνδέστε τα ακουστικά στο τηλέφωνό σας.

2. Στη λίστα εφαρμογών πατήστε 🌆 FM Ράδιο.

 Χρησιμοποιήστε τη γραμμή εργαλείων στο κάτω μέρος για να αλλάξετε σταθμό.

## Ακούστε μουσικά αρχεία:

Πρώτα, αντιγράψτε τα μουσικά αρχεία στην εσωτερική μνήμη του τηλεφώνου σας ή στην κάρτα MicroSD.

1. Στη λίστα εφαρμογών, πατήστε 🔘 Μουσική.

 Επιλέξτε μια σειρά από το πάνω μέρος της οθόνης και πατήστε το τραγούδι που θέλετε να ακούσετε.

 Μπορείτε να πατήσετε Παύση, Επανάληψη, ή να αλλάξετε τραγούδι χρησιμοποιώντας τη γραμμή εργαλείων στο κάτω μέρος.

# Πλοήγηση στο διαδίκτυο

Μάθετε πως θα αποκτήσετε πρόσβαση στις αγαπημένες σας Ιστοσελίδες.

1. Στη λίστα εφαρμογών, πατήστε ジ Περιηγητής.

 Πατήστε στη γραμμή διευθύνσεων και πληκτρολογήστε τη διεύθυνση της ιστοσελίδας που θέλετε να επισκεφθείτε.

## ΧΡΗΣΗ ΤΗΣ ΚΑΜΕΡΑΣ

Μάθετε τα βασικά για να βγάζετε και να βλέπετε φωτογραφίες.

## Λήψη φωτογραφιών

1. Στη λίστα εφαρμογών, πατήστε 🤍 Κάμερα.

 Προσαρμόστε τον φακό της φωτογραφίας στόχο και προσαρμόστε κατά βούληση πατώντας το κουμπί των ρυθμίσεων

 Πατήστε το κουμπί λήψης S στην οθόνη για να βγάλετε τη φωτογραφία. Θα αποθηκευθεί αυτόματα.

## Δείτε τις αποθηκευμένες εικόνες

Στη λίστα εφαρμογών, πατήστε 🖾 Γκαλερί και μετά επιλέξτε τον φάκελο Κάμερα 🖸 για να αποκτήσετε πρόσβαση και να δείτε όλες τις φωτογραφίες που έχουν αποθηκευτεί στο τηλέφωνό σας.

## ΣΥΝΔΕΣΗ ΣΤΟ ΙΝΤΕΡΝΕΤ

Μάθετε τα βασικά για να διαμορφώσετε το κινητό σας και να συνδεθείτε στο Ίντερνετ.

#### Προσθέστε μια νέα επαφή

 Στη λίστα εφαρμογών, πατήστε <sup>Φ</sup> Ρυθμίσεις για να αποκτήσετε πρόσβαση στις ρυθμίσεις της συσκευής.

 Πατήστε την επιλογή «Περισσότερα...», και μετά πατήστε Κινητά Δίκτυα και πατήστε Ονόματα Σημείου Πρόσβασης (APN). Τώρα επιλέξτε την Κάρτα SIM που θέλετε να ρυθμίσετε.

 Πατήστε το κουμπί του Μενού και επιλέξτε νέο APN τότε, πληκτρολογήστε τις παραμέτρους σύμφωνα με τον Κομιστή σας.

Οι βασικές παράμετροι είναι:

- 'Ovoµa
- APN
- 'Ονομα Χρήστη
- Κωδικός

Ορισμένοι διακομιστές χρησιμοποιούν Διακομιστές Μεσολάβησης, απευθυνθείτε στις ρυθμίσεις του κομιστή σας για περισσότερες πληροφορίες.

 Όταν ολοκληρώσετε την πληκτρολόγηση των παραμέτρων που απαιτούνται, πατήστε Μενού και Αποθήκευση. Αν έχετε πολλαπλές ΑΡΝ ρυθμίσεις για την ίδια κάρτα SIM, επιλέξτε ποια θέλετε να χρησιμοποιήσετε πατώντας το κουμπί του ραδιόφωνου

Για να προσθέσετε κι άλλη σύνδεση, επαναλάβετε από το βήμα 3.

#### Εναλλαγή μεταξύ κομιστών (SIM κάρτες)

Αν χρησιμοποιείτε πολλαπλές κάρτες SIM και θέλετε να αλλάξετε σε μια άλλη, ακολουθήστε αυτά τα βήματα:

 Στη λίστα εφαρμογών, πατήστε <sup>Q</sup> Ρυθμίσεις για να αποκτήσετε πρόσβαση στις ρυθμίσεις συσκευής.

2. Πατήστε SIM cards

 Επιλέξτε την επιλογή Σύνδεση δεδομένων και επιλέξτε την κάρτα SIM που θέλετε να χρησιμοποιήσετε.

## **ΧΡΗΣΗ ΤΟΥ Wi-Fi**

Μάθετε να χρησιμοποιείτε τις ασύρματες δυνατότητες του τηλεφώνου σας για να συνδεθείτε με οποιοδήποτε ασύρματο συμβατό τοπικό δίκτυο.

## Συνδεθείτε σε ένα ασύρματο δίκτυο

 Στη λίστα εφαρμογών, πατήστε <sup>Q</sup> Ρυθμίσεις για να αποκτήσετε πρόσβαση στις ρυθμίσεις της συσκευής.

2. Πατήστε την επιλογή Wi-Fi 🔻

 Για να ενεργοποιήσετε το Wi-Fi πατήστε το κουμπί στην πάνω δεξιά γωνία.

Wi-Fi

Wi-Fi

 Επιλέξτε ένα ασύρματο δίκτυο και εισάγετε τον κωδικό ασφαλείας αν χρειαστεί.

#### Αποσυνδεθείτε από ένα ασύρματο δίκτυο

 Στη λίστα εφαρμογών, πατήστε <sup>QQ</sup> Ρυθμίσεις για να αποκτήσετε πρόσβαση στις ρυθμίσεις συσκευής.

2. Πατήστε την επιλογή Wi-Fi 🔻

 Για να απενεργοποιήσετε το Wi-Fi πατήστε το κουμπί στην πάνω δεξιά γωνία.

# Δείτε τις τεχνικές λεπτομέρειες ενός ασύρματου δικτύου

 Στη λίστα εφαρμογών, πατήστε <sup>Φ</sup> Ρυθμίσεις για να αποκτήσετε πρόσβαση στις ρυθμίσεις της συσκευής.

2. Πατήστε την επιλογή Wi-Fi 🔹 Wi-Fi .

 Πατήστε στα ενεργά ασύρματα δίκτυα για να δείτε λεπτομέρειες όπως Ταχύτητα Σύνδεσης, Ένταση σήματος και άλλα.

#### ΠΛΗΡΟΦΟΡΙΕΣ ΑΣΦΑΛΕΙΑΣ

Παρακαλούμε θυμηθείτε να ακολουθείτε τους σχετικούς κανόνες και κανονισμούς όταν χρησιμοποιείτε το τηλέφωνό σας. Κάτι τέτοιο θα αποτρέψει αρνητικές συνέπειες για εσάς και το περιβάλλον.

## Γενική ασφάλεια

|   | Όταν οδηγείτε το αυτοκίνητο, το ποδήλατο<br>ή περπατάτε, μην χρησιμοποιείτε ακουστικά<br>κεφαλής ή μικρά ακουστικά. Η προσοχή σας<br>μπορεί να διασπαστεί, κάτι το οποιο μπορεί<br>να προκαλέσει ατύχημα και μπορεί να είναι<br>παράνομο σε συγκεκριμένες γεωγραφικές<br>περιοχές. Για προληπτικά μέτρα ασφαλείας<br>μην χρησιμοποιείτε το τηλέφωνό σας ενώ<br>οδηγείτε και μείνετε πάντα σε εγρήγορση<br>στο περιβάλλον σας. Ακολουθείστε όλες τις<br>οδηγίες ασφαλείας και τους κανονισμούς<br>που σχετίζονται με τη χρήση της συσκευής<br>αας όταν οδηγείτε όχημα. |
|---|----------------------------------------------------------------------------------------------------|
| P | Μην το χρησιμοποιείτε σε πρατήρια<br>καυσίμων.                                                                                                    |

| Î,         | Κρατείστε το κινητό σας σε απόσταση<br>τουλάχιστον 15 χιλιοστόμετρων από το αυτί<br>σας ή το σώμα σας ενώ πραγματοποιείτε<br>κλήσεις.                                                                                            |
|------------|----------------------------------------------------------------------------------------------------|
| پې         | Το τηλέφωνό σας ενδέχεται να παράγει<br>έντονο φως ή να αναβοσβήνει.                                                                                                    |
| <b>B</b>   | Μικρά μέρη μπορεί να προκαλέσουν πνιγμό.                                                                                                    |
| ×          | Μην ρίχνετε το κινητό σας στη φωτιά.                                                                                                    |
| <u>III</u> | Για να αποφύγετε τυχόν ακουστική βλάβη,<br>μην ακούτε σε μεγάλη ένταση για<br>εκτεταμένο χρονικό διάστημα. Η<br>υπερβολική ηχητική πίεση από ακουστικά<br>κεφαλής και μικρά ακουστικά μπορεί να<br>προκαλέσει απώλεια της ακοής. |
| Ü          | Αποφύγετε την επαφή με οτιδήποτε<br>μαγνητικό.                                                                                                    |
|            | Κρατήστε το μακριά από βηματοδότες και<br>άλλες ιατρικές ηλεκτρονικές συσκευές.                                                                                                    |